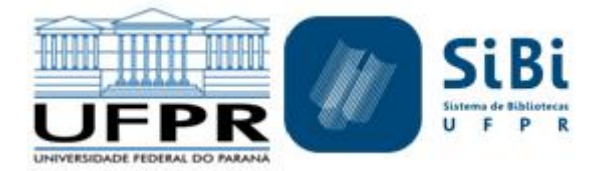

# APÊNDICE B - PROCEDIMENTOS PARA TRANSFERÊNCIA DE MATERIAL BIBLIOGRÁFICO DO SIBI/UFPR

#### **2018**

**OBJETIVO:** Este documento visa orientar e apresentar os procedimentos para a transferência de material bibliográfico entre as Bibliotecas do Sistema de Bibliotecas (SiBi) da Universidade Federal do Paraná (UFPR).

- Apêndice 1 Formulário Termo de transferência (de uso exclusivo via SEI)
- Apêndice 2 Procedimento para Emissão de Relatório para transferência de material bibliográfico, utilizando o Software de Gerenciamento do Acervo SophiA

A transferência é o deslocamento de uma obra ou coleção para outra biblioteca do SiBi/UFPR e pode acontecer de duas formas:

- a) A Biblioteca de origem do material observa que este pode ser mais útil para a comunidade se estiver em outra Biblioteca do SiBi/UFPR e assim, o oferece para a outra unidade; ou
- b) A Biblioteca, observa que um livro de outra unidade do SiBi/UFPR é muito requisitado pela sua comunidade acadêmica e assim, entra em contato com a Biblioteca de origem do material, solicitando a transferência do exemplar para a Biblioteca solicitante.

As Bibliotecas do SiBi/UFPR deverão analisar os aspectos referentes a quantidade de exemplares, estatísticas de uso, localização das bibliotecas envolvidas e se o material pertence à bibliografia básica ou complementar de alguma disciplina da biblioteca de origem.

#### **IMPORTANTE:**

Os processos no SEI só devem ser abertos após a concordância entre as Bibliotecas de origem e recebedora sobre a transferência do material bibliográfico. Para a transferência de materiais bibliográficos devem ser adotadas as seguintes orientação:

- O processo deve ser aberto no SEI pela Biblioteca de origem;
- A Biblioteca deve utilizar o seguinte tipo de Processo: SiBi: Movimentação de Material Bibliográfico;

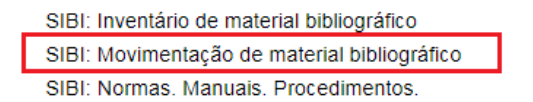

- Iniciar o processo com um despacho solicitando a anuência da Biblioteca recebedora sobre a transferência de material bibliográfico;
- A Biblioteca recebedora acrescenta um despacho informando se concorda ou não com a transferência do material e devolve o processo;
- A Biblioteca de origem do material preenche no SEI o formulário de transferência de material bibliográfico ou anexa como documento externo a listagem de material bibliográfico a ser transferido;
- O formulário deve ser assinado pelas chefias da Biblioteca de origem e Biblioteca recebedora (caso seja o formulário do SEI), mas se a Biblioteca optar por inserir a listagem de material bibliográfico a ser transferido como documento externo (arquivo .xls ou .pdf) ambas as chefias devem dar ciência no documento;
- A Biblioteca de origem do material altera no SophiA as informação do(s) exemplar(es) que serão transferidos. Na aba Informações altera os dados referentes a Biblioteca (altera para a Biblioteca recebedora) e acrescenta o motivo de retenção Em trânsito, uma vez que este material será encaminhado por malote para outra Biblioteca do SiBi/UFPR e acrescenta a data;

| 👖 Alteração de exemplar |                    | X-                                         |
|-------------------------|--------------------|--------------------------------------------|
| Confirmar Cancela       | r Incluir Baixar   |                                            |
| Ano 2017, Memória       |                    | ∢ →                                        |
|                         |                    | Informações                                |
| Informações             | Informações gerais | Tombo                                      |
| N° de chamada           | Edição 2017        | N°<br>Data 12/12/2017 13                   |
| Notas                   | Volume N° ex.      | Cód. barras 1443933                        |
| Aquisição               | Suporte Impresso 💽 | Circulação                                 |
| Inventário              | Informações locais | ✓ Permitir circulação Prazo até 00:00:00 🔹 |
| EEB                     | 🕅 Obra rara        | Motivo de não circulação 🛛 💽               |
| Histórico de circulação | Localização        | 🗍 Bloquear renovação no Gerenciador        |
|                         | Class, Mat. Bib    | 🖵 Bloquear renovação no Terminal Web       |
|                         | Permanente 💽       | F Bloquear reserva                         |
|                         | Cód.Barras UFPR    | Anexo de exemplar                          |
|                         | Bibliotera         | Retenção                                   |
|                         | Memória 💽          | 🔽 Retido                                   |
|                         | Projeto            | Motivo                                     |
|                         |                    | Data                                       |
|                         |                    | 12/12/2017                                 |
|                         |                    |                                            |

- As demais informações do(s) exemplar(es) devem ser mantidas (número de tombo/patrimônio, forma de aquisição, data de aquisição);
- A Biblioteca de origem envia o material via malote para a Biblioteca recebedora;
- A Biblioteca de origem envia o processo via SEI para a CFDA;
- A CFDA emite a(s) nova(s) etiqueta(s) para o(s) exemplar(es) e encaminha para a biblioteca recebedora;
- A CFDA inclui despacho informando o envio da(s) etiqueta(s) e envia o processo para a Biblioteca recebedora;
- Assim que o(s) exemplar(es) chegar(em) na Biblioteca, esta deve substituir a(s) etiqueta(s), verificar se o número de chamada deve ser alterado para atender aos critérios de classificação da Biblioteca, alterar as informações do campo 949 e retirar o motivo de retenção Em trânsito;
- Após todos os ajustes, a Biblioteca recebedora deve incluir despacho informando que o material já se encontra disponível na Biblioteca e, por isso, o processo será encerrado.

Universidade Federal do Paraná (UFPR) Sistema de Bibliotecas (SiBi/UFPR) Comissão de Formação e Desenvolvimento do Acervo

Elaboração: Fabiane Führ (BC/CFDA) Colaboração: Denis Uezu (DT/AQUI)

Documento aprovado na reunião da Comissão de Formação e Desenvolvimento do Acervo realizada no dia 09/02/2018.

Curitiba, 15 de fevereiro de 2018. Documento revisto em 26/02/2018 por Fabiane Führ.

### Apêndice 1 - Formulário Termo de transferência (de uso exclusivo via SEI)

|                 |              | Universidade Federal do Paraná (UFPR)<br>Sistema de Bibliotecas (SiBi)<br>Coordenação de Fomação e Desenvolvimento<br>E-mail: cfda.sibi@ufpr.br | o do Ace                                         | rvo (CFD/ | A)                  |                            |                              |       |  |  |
|-----------------|--------------|----------------------------------------------------------------------------------------------------|--------------------------------------------------|-----------|---------------------|----------------------------|------------------------------|-------|--|--|
|                 |              |                                                                                                    |                                                  |           |                     |                            |                              |       |  |  |
|                 |              | TERMO DE TRANSFERÊNCIA DE MA                                                                                                    | TERMO DE TRANSFERÊNCIA DE MATERIAL BIBLIOGRÁFICO |           |                     |                            |                              |       |  |  |
|                 |              |                                                                                                    |                                                  |           |                     |                            |                              |       |  |  |
|                 | BILIOTECA DE | ORIGEM: BIBLIOTECA RECEBEDORA:                                                                                                    |                                                  |           |                     |                            |                              |       |  |  |
|                 |              |                                                                                                    |                                                  |           |                     |                            |                              |       |  |  |
| ISBN            | AUTOR        | TÍTULO                                                                                                    | COMPL.                                           | ANO       | TIPO DE<br>MATERIAL | N.<br>PATRIMÔNIO<br>/TOMBO | DATA<br>PATRIMÔNIO<br>/TOMBO | VALOR |  |  |
|                 |              |                                                                                                    |                                                  |           |                     |                            |                              |       |  |  |
|                 |              |                                                                                                    |                                                  |           |                     |                            |                              |       |  |  |
|                 |              |                                                                                                    |                                                  |           |                     |                            |                              |       |  |  |
|                 |              |                                                                                                    |                                                  |           |                     |                            |                              |       |  |  |
| TOTAL DE ITENS: |              |                                                                                                    |                                                  | VALOR T   | OTAL:               |                            |                              |       |  |  |
|                 |              |                                                                                                    |                                                  |           |                     |                            |                              |       |  |  |

## Apêndice 2 - Procedimento para emissão de Relatório para transferência de material bibliográfico, utilizando o Software de Gerenciamento do Acervo SophiA

Para facilitar a transferência de material entre as Bibliotecas do SiBi/UFPR, desenvolvemos um **Relatório de Transferência** de Material Bibliográfico.<sup>1</sup>

Como proceder:

- Em Exemplares, na aba Informações, selecione o exemplar que será transferido e o retenha, utilizando como motivo de retenção - Em trânsito.
- Não esqueça de preencher a data de retenção.

| Confirmar Cancela       | r Incluir Baixar   |                                    |
|-------------------------|--------------------|------------------------------------|
| no c1959, Jandaia       |                    | 4                                  |
|                         |                    | Informaç                           |
| Informações             | Informações gerais | Tombo                              |
| NO do abouto do         | Edição             | N° 593567                          |
| Nº de chamada           | Ano (1959          | Data 10/07/2013 15                 |
| Notas                   | Volume N° ex.      | Cód. barras 1182807                |
| Aquisição               | Suporte Impresso   | Circulação                         |
| Inventário              | Informações locais | ✓ Permitir circulação Prazo até 🔶  |
| FER                     | Obra rara          | Motivo de não circulação           |
|                         | Localização        | Bloquear repovação no Gerenciador  |
| listorico de circulação |                    |                                    |
|                         | Class. Mat. Bib    | Bloquear renovação no Terminal Web |
|                         | Cód Barras LIEPP   | Bloquear reserva                   |
|                         | 00617000           | - Anexo de exemplar                |
|                         | Biblioteca         | Retençao                           |
|                         | Jandaia 💽          | I✓ Retido                          |
|                         | Projeto            | Motivo                             |
|                         |                    |                                    |
|                         |                    | 16/02/2018 15                      |
|                         |                    |                                    |

 A Biblioteca deve utilizar as Notas para informar a Biblioteca de origem do material. A nota a ser utilizada é a 07 Nota 1 de aquisição para a inclusão da informação: Transferido de (sigla da Biblioteca). Exemplo: Transferido de PA.

<sup>&</sup>lt;sup>1</sup> Assim, é possível gerar, no Software de Gerenciamento do Acervo SophiA, a listagem de material bibliográfico que será transferido. Dessa forma, não há a necessidade de incluir item a item no formulário do SEI os materiais, mas este relatório terá que ser incluído no processo como um documento externo.

| 👖 Alteração de exemplar |                         |                    |     |                            | 23       |
|-------------------------|-------------------------|--------------------|-----|----------------------------|----------|
| 🗸 🗙                     |                         | -                  |     |                            |          |
| Confirmar Cancelar      | Seleção de tipo de      | nota de exemplar   |     |                            |          |
| Ano c1959, Jandaia      | 🗸 🗙 🗖 Iniciac           | io com             | Ä 🖥 |                            | •        |
|                         | Descrição               |                    |     |                            | otas     |
|                         | 01 Nota 1 de circulação |                    |     |                            |          |
| Informações             | 02 Nota 2 de circulação |                    |     | 2                          | Ε.       |
| 1 N° de chamada         | 03 Nota 3 de circulação |                    |     |                            | <b>前</b> |
|                         | 04 Nota 1 de preparo te | ecnico             |     |                            |          |
| Notas                   | 05 Nota 2 de preparo te |                    |     |                            |          |
| Aquisição               | 06 Nota 3 de preparo te |                    |     |                            |          |
| Aquisição               | 07 Nota 1 de aquisição  | 3                  |     |                            |          |
| Inventário              | 09 Nota 1 de periódicos |                    |     |                            |          |
|                         | 10 Nota 2 de periódicos | •                  |     |                            |          |
| Confirmar Cancelar      | n Incluir E             | <b>D</b><br>Baixar |     |                            |          |
| Ano c1959, Jandaia      |                         |                    |     | •                          | •        |
|                         |                         |                    |     | N                          | otas     |
| Informações             |                         |                    |     |                            | +        |
| Nº de chamada           | Tipo                    | Nota               |     | Apresentar<br>no emp./dev. | 亩        |
| Notas                   | 07 Nota 1 de aquisição  | Transferido de PA  |     |                            |          |
| Aquisição               |                         |                    |     |                            |          |
| Inventário              |                         |                    |     |                            |          |
| EEB                     |                         |                    |     |                            |          |
| Histórico de circulação |                         |                    |     |                            |          |

 Após a retenção e inclusão da 07 Nota 1 de aquisição, a Biblioteca deve retornar na aba Informações e alterar os dados da Biblioteca de origem para a Biblioteca recebedora (no exemplo os materiais da Biblioteca da UFPR Palotina serão transferidos para a Biblioteca do Campus Jandaia do Sul).

| Confirmar Cancelar                                                                                | n Incluir Baixar                                                                                                    |                                                                                                    |
|---------------------------------------------------------------------------------------------------|----------------------------------------------------------------------------------------------------|----------------------------------------------------------------------------------------------------|
| Ano c1959, Jandaia                                                                                |                                                                                                    | Informações                                                                                                    |
| Informações<br>№ de chamada<br>Notas<br>Aquisição<br>Inventário<br>EEB<br>Histórico de circulação | Informações gerais<br>Edição<br>Ano (1959<br>Volume Nº ex.<br>Suporte Impresso<br>Informações locais<br>Obra rara<br>Localização<br>Class. Mat. Bib<br>Consumo<br>Cád.Barras UFPR<br>Odo617000<br>Biblioteca | Tombo         N°         593567         Data         10/07/2013         Bloquear satistica         Image: Satistica structure         Motivo de não circulação         Bloquear renovação no Gerenciador         Bloquear renovação no Gerenciador         Bloquear renovação no Terminal Web         Bloquear renovação no Terminal Web         Anexo de exemplar         Retenção         Image: Satista structure         Image: Satista structure         Image: Satista structure         Image: Satista structure         Image: Satista structure |
|                                                                                                   | Projeto                                                                                                    | Motivo<br>EM TRÁNSITO<br>Data<br>16/02/2018                                                                                                    |

• Após todas as alterações, clicar Confirmar.

Para que este relatório seja fiel às informações dos materiais selecionados para a transferência é necessário fazer a busca da seguinte forma:

- Em Buscar, selecione a aba Exemplar;
- Retenção Retido: Sim Motivo: Em trânsito Data: a data em que foram realizadas as retenções;
- Biblioteca: selecione a Biblioteca recebedora;

| 🚺 Busca - Obras                                                                                                    |                                                                                                    |
|----------------------------------------------------------------------------------------------------|----------------------------------------------------------------------------------------------------|
| Busca orientada Busca combinada                                                                                                    |                                                                                                    |
| Todos os campos                                                                                                    |                                                                                                    |
| Título 🗌 Iniciado com                                                                                                    |                                                                                                    |
| Assuntos 🗌 Exata                                                                                                    | E.                                                                                                    |
| Autores Exata                                                                                                    |                                                                                                    |
| Material - Restrição     C     Qualquer     © Somente título       Obras     Obras - Dados auxiliares     Exemplat     Circulação     Acadêmico       Informações gerais     Ano     a     Volume     a       Suporte     Notas     Tombo       Nº de tombo     igual a     Núm     Data de tombo | C Somente analíticas Aquisições   MARC   Inventário   Histórico   Conteúdo digital   Informações locais Obra rara Class. Mat. Bib Projeto Indiferente ▼ |
| Cód. barras igual a 💌                                                                                                    | Retenção<br>Retido Sim V Motivo EM TRÂNSITO E<br>Data igual a V 16/02/2018 3                                                                            |
| Classificação igual a                                                                                                    |                                                                                                    |
| Not, autor igual a                                                                                                    |                                                                                                    |
| Outras inf.                                                                                                    |                                                                                                    |
| Biblioteca Indiferente 🗾 Jandaia                                                                                                    | E la la la la la la la la la la la la la                                                                                                    |
| Localização Indiferente 💌                                                                                                    | 🔚 🕅 Buscar 🔮 Limpar 🗙 Cancelar                                                                                                    |

 Na aba Histórico, em Alteração em exemplares, selecione todos os operadores que realizaram as alterações para a transferência de material bibliográfico;

| Busca - Obras          |                                                                                                    |
|------------------------|----------------------------------------------------------------------------------------------------|
| Busca orientada        | Busca combinada                                                                                               |
| Todos os campos        |                                                                                                    |
| Título 🗌               | Iniciado com                                                                                                  |
| Assuntos               | Exata                                                                                                    |
| Autores 🔽              | Exata                                                                                                    |
| Material - Restrição   | C Qualquer 🙃 Somente título 🔿 Somente analíticas                                                              |
| Obras Obras - Dados    | s auxiliares <mark>Exemplar</mark> Circulação Acadêmico Aquisições MARC Inventário Histórico Conteúdo digital |
| Alterações em obras    |                                                                                                    |
| Inclusão               | E                                                                                                    |
| Alteração              | E.                                                                                                    |
| Data de alteração      | igual a 💌 🛛 / / 🖪                                                                                             |
| Alterações em exempla  | Ires                                                                                                    |
| Inclusão               | E                                                                                                    |
| Alteração              | PA Aparecida Pereira dos Santos 💽                                                                             |
| Data de alteração      | igual a 🔻 // 🗓                                                                                                |
| Acessos via Terminal W | /eb                                                                                                    |
| Títulos                | igual a 💌 🛛 / / 🔟                                                                                             |
| Mídias                 | igual a 💌 🗸 / 🔢                                                                                               |
|                        |                                                                                                    |
|                        |                                                                                                    |
| Biblioteca Indife      | erente 🔽 Jandaia                                                                                              |
| Localização Indife     | erente 🔽 🦾 👘 Buscar 💆 Limpar 🗙 Cancelar                                                                       |
|                        |                                                                                                    |

**IMPORTANTE:** todos os operadores que realizaram as alterações para a transferência do material devem ser incluídos, dessa forma a listagem representará realmente os exemplares que estão sendo transferidos.

- Clique em Buscar.
- Todos os exemplares retidos aparecerão no SophiA;

| SophiA Biblioteca - BC CFDA Fabian                 | e Führ - M   | emór  | ia         | _                                          |                                                                             |  |  |
|----------------------------------------------------|--------------|-------|------------|--------------------------------------------|-----------------------------------------------------------------------------|--|--|
| Acesso Manutenção E-mails Ferra                    | amentas      | Dado  | os do      | acervo Relatórios gerenciais Base de conl  | necimento                                                                   |  |  |
| 1)? 🗎 💀 🎮 🕅                                        | Buscar       | 7     | <b>∴</b> • | - 🗞 🌐 - 🌡                                  | 🎤 Chaves 🛛 💿 Empréstimo / Devolução 🥆                                       |  |  |
| Obras Periódicos Analíticas Usuár                  | ios Circul   | ação  |            |                                            |                                                                             |  |  |
| Ä                                                  | + :          | £     | <u>أ</u>   | 🚠 🖹 🎮 🖶 + 💊 🎫 🖬 4                          | 👪 🕶 🛟 👻 🛃 📩 👻 🚖 🚖 Minha seleção                                             |  |  |
| 🔎 🔺 🔵 Título                                       | 🕁 🕕 Inf      | orma  | ções       | s bibliográficas 🛛 🔻 ( MARC Tags )         | Código do título: 158104                                                    |  |  |
| Alfred Hitchcock apresenta<br>(Os) barcos de papel | Material     | Liv   | ro         |                                            |                                                                             |  |  |
| Boas esposas                                       | Tag          | 11    | I2 1       | Título                                     | Descrição                                                                   |  |  |
| Caim e Abel                                        | 000          |       | L          | Líder                                      |                                                                             |  |  |
| (Na) corda bamba                                   |              |       |            |                                            | 01014nam a2200289 a 4500                                                    |  |  |
| Diario de um cucaracha                             | 001          |       |            | numero de controle                         | 0001 F01 04                                                                 |  |  |
| (O) exorcista                                      | 002          |       |            | Identificador do púmero de controle        | 000136104                                                                   |  |  |
| (Uma) familia carioca do séc                       |              |       |            |                                            | VDT                                                                         |  |  |
| (O) homem sem coração                              | E- 005       |       | ſ          | Data e hora da última intervenção          |                                                                             |  |  |
| Pelas portas do coração                            |              |       |            |                                            | 20041222160600.0                                                            |  |  |
| (Or) tipor de Era de Oueiro                        | E 008        |       | 0          | Campos fixos de dados - Informações gerais |                                                                             |  |  |
| (Os) tipos de Eta de Queito.                       | Tu           |       |            |                                            | 041208m 1959rjb 000 0 por d                                                 |  |  |
| -                                                  | <b>⊡</b> 035 |       | 1          | Nº de controle do sistema                  |                                                                             |  |  |
|                                                    | L. a         |       | 1          | Nº de controle do sistema                  | PP000222336                                                                 |  |  |
|                                                    | <b>⊡</b> 035 |       | 1          | Nº de controle do sistema                  |                                                                             |  |  |
|                                                    | L. a         |       | 1          | Nº de controle do sistema                  | vtls000163697                                                               |  |  |
|                                                    | O Inf        | orma  | ıções      | complementares                             |                                                                             |  |  |
|                                                    | J Ex         | empl  | ares (     | (1/2)                                      |                                                                             |  |  |
|                                                    | + •          | 8     | 亩          | ≟ 🛎 🔺 🕨                                    |                                                                             |  |  |
|                                                    | Ediç         | Ano   |            | Vol. Tombo Cód. barras Co                  | ód.Barra Biblioteca 🕢 Circ. Motive Ane: Situaçã Motiv Nol Val Patrimô Licit |  |  |
|                                                    | •            | c1959 |            | 593567 1182807 00                          | 617000 Jandaia 🗸 Retido EM TR N 30,                                         |  |  |

- Para a emissão do relatório, clique sobre a seta ao lado do ícone da impressora (Relatórios) e selecione Personalizado;
- O relatório de transferência de material bibliográfico está nomeado como BC-CFDA-AQUI-RELATORIO TRANSFERENCIA;

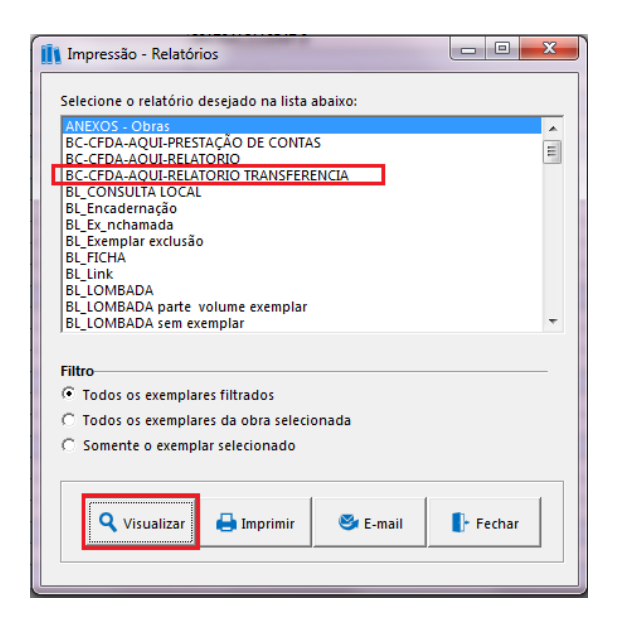

- Clique em visualizar;
- O sistema apresentará o relatório que deve ser salvo em pdf para ser anexado como documento externo no processo;
- Para salvar em PDF clique sobre o ícone da impressora, selecione imprimir arquivo, selecione o tipo de arquivo que pretende gerar e onde o pretende salvar, clique sobre OK;

| Imprimir                                                                                             | 10. MC100. 1000                                                                                    | 23                                       |
|----------------------------------------------------------------------------------------------------|----------------------------------------------------------------------------------------------------|------------------------------------------|
| Impressora<br><u>N</u> ome:<br>Tipo:<br>Onde:                                                        | Section 236.21.241\BIBLIOTECAS_CENTRAL_CFDA_▼<br>\\200.236.21.241\BIBLIOTECAS_CENTRAL_CFDA_SP45105 | ☐ <u>P</u> ropriedades<br>6F_GENERALCARN |
| Intervalo de F<br>Todas<br>C Página A<br>C Páginas<br>Informe os Ni<br>Intervalos Se<br>Exemplo: 1,3 | lágina<br>tual<br>úmeros de Página e/ou<br>parados por Vírgulas. Por<br>,5-12.                     | 1 🛫                                      |
| Tipo:                                                                                                | Imprimir Todas as páginas<br>nara Arquivo<br>PDF File<br>X:\Transferencia PA.PDF                   | na faixa                                 |
|                                                                                                    | ОК                                                                                                 | Cancelar                                 |

• O relatório aparecerá da seguinte forma:

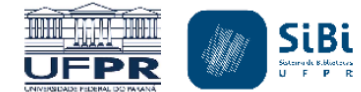

Universidade Federal do Paraná Sistema de Bibliotecas (SiBi) RELATÓRIO DE TRANSFERÊNCIA DE MATERIAL BIBLIOGRÁFICO

#### Biblioteca recebedora: Jandaia

| ISBN                   | AUTORIA                   | τίτυιο                            | VOL. | MATERIAL | TOMBO          | PATRIMÔNIO | PREÇO     | AQUISIÇÃO | BIBLIOTECA DE ORIGEM |
|------------------------|---------------------------|-----------------------------------|------|----------|----------------|------------|-----------|-----------|----------------------|
| (Broch.)               | Blatty, William Peter, 19 | O exorcista                       |      | Livro    | 558522         |            | R\$ 20,00 | Doação    | Transferido de PA    |
| 9788585872152 (broch.) | Lucius (Espírito)         | Pelas portas do coração           |      | Livro    | 588109         |            | R\$ 40,00 | Doação    | Transferido de PA    |
|                        |                           | Alfred Hitchcock apresenta        |      | Livro    | 593567         |            | R\$ 30,00 | Doação    | Transferido de PA    |
|                        | Alcott, Louisa May, 183   | Boas esposas                      |      | Livro    | 593506         |            | R\$ 20,00 | Doação    | Transferido de PA    |
|                        | Monteiro, José Maviael    | Os barcos de papel                |      | Livro    | 5938 <b>40</b> |            | R\$ 10,00 | Doação    | Transferido de PA    |
| (Broch.)               | Gurgel, Heitor            | Uma família carioca do século XVI |      | Livro    | 593811         |            | R\$ 20,00 | Doação    | Transferido de PA    |
|                        | Henfil, 1944-1988         | Diario de um cucaracha            |      | Livro    | 593721         |            | R\$ 30,00 | Doação    | Transferido de PA    |
|                        | Archer, Jeffrey, 1940-    | Caim e Abel                       |      | Livro    | 5936 <b>10</b> |            | R\$ 30,00 | Doação    | Transferido de PA    |

- É possível observar no Relatório que tanto o Número de Tombo como o Número de Patrimônio foram acrescidos ao modelo para facilitar a identificação e localização dos materiais bibliográficos que estão sendo transferidos;
- Na coluna Biblioteca de origem (informação incluída em Notas) é possível visualizar as informações sobre que estão transferindo o material.